Dell<sup>™</sup> PowerConnect<sup>™</sup> 3248 and 5224 Network Switches

# Addendum to the 3248 and 5224 User's Guides

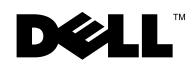

www.dell.com | support.dell.com

# **Notes, Notices, and Cautions**

**NOTE:** A NOTE indicates important information that helps you make better use of your computer.

**D** NOTICE: A NOTICE indicates either potential damage to hardware or loss of data and tells you how to avoid the problem.

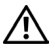

CAUTION: A CAUTION indicates a potential for property damage, personal injury, or death.

January 2003 P/N K0111 Rev. A01

Information in this document is subject to change without notice. © 2003 Dell Computer Corporation. All rights reserved.

Reproduction in any manner whatsoever without the written permission of Dell Computer Corporation is strictly forbidden.

Trademarks used in this text: Dell, the DELL logo, and PowerConnect are trademarks of Dell Computer Corporation; Microsoft, Windows, and Windows NT are registered trademarks of Microsoft Corporation.

Other trademarks and trade names may be used in this document to refer to either the entities claiming the marks and names or their products. Dell Computer Corporation disclaims any proprietary interest in trademarks and trade names other than its own.

# Addendum to the 3248 and 5224 **User's Guides**

# **New Features:**

- Remote System Logging
- Secure Access Secure Shell (SSH), Authentication Settings, and ٠ Secure Hypertext Transfer Protocol (HTTPS)
- Increased Port Security ٠
- Spanning Tree Protocol (STP) ٠
- IP Filtering Simple Network Management Protocol (SNMP) ٠
- **Enhanced Statistics Summaries** ٠

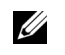

**NOTE:** The graphics in this section may differ slightly from the graphics on your computer.

# System Logs

Remote system logging allows you to configure the logging of system messages directly from the Web interface and the command line interface (CLI).

The system log messages are categorized, by severity, into eight levels. The levels range from 0 for Emergencies to 7 for Debugging. See the following table for descriptions:

| Level Argument | Level | Description                      |
|----------------|-------|----------------------------------|
| Emergencies    | 0     | System unusable                  |
| Alerts         | 1     | Immediate action needed          |
| Critical       | 2     | Critical conditions              |
| Errors         | 3     | Error conditions                 |
| Warnings       | 4     | Warning conditions               |
| Notifications  | 5     | Normal but significant condition |
| Informational  | 6     | Informational messages only      |
| Debugging      | 7     | Debugging messages               |

The system allows you to specify which levels are logged to RAM or flash memory.

To assist in troubleshooting network problems, severe error messages that are logged to flash memory are permanently stored in the switch. Up to 4 K log entries can be stored in the flash memory. When the available memory for logs exceeds 256 KB, the oldest entries are overwritten.

#### System Logs Configuration

The Switch/General/System Logs page allows you to configure and limit system messages that are logged to flash or RAM memory. The default is set for levels 0 to 3 to be logged to flash and levels 0 to 7 to be logged to RAM.

The Switch/General/System Logs page contains the following fields that can be edited:

 System Log Status — Enables/disables the logging of debug or error messages to the logging process.

- ٠ Flash Level — Limits log messages saved to the switch's permanent flash memory for all levels up to the specified level. For example, if level 3 is specified, all messages from level 0 to level 3 are logged to flash.
- ٠ **Ram Level** — Limits log messages that are saved to the switch's temporary RAM memory for all levels up to the specified level. For example, if level 7 is specified, all messages from level 0 to level 7 are logged to RAM.

To save any changes you make in this page, click Apply Changes. If you do not want to save the changes, click Refresh.

| Dell OpenManage Switch                                                                                                    | Administrator                                                          | Support H                                               | elp About Close        |
|----------------------------------------------------------------------------------------------------|------------------------------------------------------------------------|---------------------------------------------------------|------------------------|
| D¢LL                                                                                                    |                                                                        |                                                         | PowerConnect 324       |
|                                                                                                    | Asset   Health   Versions   S                                          | System Logs   Logs   Remote Log                         | s                      |
| System                                                                                                    | System Logs Configura                                                  | ation                                                   | Refresh                |
| Firmware<br>Configuration                                                                                                    | Select system log status, char<br>select 'Apply Changes'.              | nge the level of messages stored                        | in flash and RAM, then |
| Hest     Ports     Address Table     Spanning Tree     VLAN     Class of Service     Unik Aggregation     SNMP     Multicast Support     Statistics | Attribute<br>System Log Status<br>Flash Level (0-7)<br>Ram Level (0-7) | Value       Enabled       3       7       Apply Changes |                        |

The following figure is representative of PowerConnect 3248 and 5224.

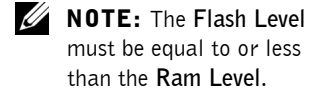

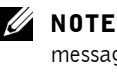

**NOTE:** System log messages are logged every 60 minutes.

#### **CLI** Commands

The following table summarizes the equivalent CLI commands for items in the Switch/General/System Logs page.

| Command                                       | Usage                                                                                   |
|-----------------------------------------------|-----------------------------------------------------------------------------------------|
| logging on                                    | Controls the logging of debug or error messages to a logging process.                   |
|                                               | The <b>no</b> form command disables the logging process.                                |
| logging history {flash  <br>ram} <i>level</i> | Limits syslog messages saved to switch memory based on severity.                        |
|                                               | The <b>no</b> form command returns the logging of syslog messages to the default level. |
|                                               | <b>flash</b> — event history stored in flash memory (permanent memory)                  |
|                                               | ram — event history stored in temporary RAM<br>(memory flushed on power reset)          |
| show logging {flash   ram<br>  trap}          | Displays the logging configuration for system and event messages                        |

Example

Console(config)#logging on Console(config)#logging history ram 0 Console(config)# Console#show logging flash Syslog logging: Disable History logging in FLASH: level errors Console#

#### **Remote Logs Configuration**

The Switch/General/Remote Logs page allows you to configure the logging of messages that are sent to syslog servers or other management stations. You can also limit the error messages sent to messages of a specified level.

The Switch/General/Remote Logs page contains the following fields that can be edited:

- **Remote Log Status** Enables/disables the logging of debug or error messages to the remote logging process. (Default: Enabled)
- Logging Facility Sets the facility type for remote logging of syslog messages. There are eight facility types specified by values of 16 to 23. The syslog server uses the facility type to dispatch log messages to an appropriate service. (Default: 23)
- Logging Trap Limits log messages that are sent to the remote syslog server for all levels up to the specified level. For example, if level 3 is specified, all messages from level 0 to level 3 are sent to the remote server. (Default: 3)
- Host IP List Displays the list of remote server IP addresses that receive the syslog messages. The maximum number of host IP addresses allowed is five.
- Host IP Address Specifies a new server IP address to add to the Host IP List.

To add an IP address to the Host IP List, type the new IP address in the Host IP Address box, and click Add IP Host. To delete an IP address, click the entry in the Host IP List, and click Remove Host IP.

To save any changes you make in this page, click **Apply Changes**. If you do not want to save the changes, click **Refresh**.

The following figure is representative of PowerConnect 3248 and 5224.

| Dell OpenManage Switch                           | Administrator                                                                         | Support   F                                         | ielp About Close  |
|--------------------------------------------------|---------------------------------------------------------------------------------------|-----------------------------------------------------|-------------------|
| D¢LL                                             |                                                                                       |                                                     | PowerConnect 3248 |
|                                                  | Asset I Health I Versions I System Logs                                               | I Logs I Remote Logs                                |                   |
| System<br>Switch<br>General                      | Remote Logs Configuration                                                             |                                                     | Refresh           |
| IP Address<br>Security<br>Configuration<br>Poset | Select remote log status, change the logs<br>Up to five IP addresses can receive remo | parameters then select 'Apply Changes'.<br>te logs. |                   |
| + Ports                                          | Attribute                                                                             | Value                                               |                   |
| + Address Table                                  | Remote Log Status                                                                     | Enabled 💌                                           |                   |
| ±VLAN                                            | Logging Facility (16-23)                                                              | 23                                                  |                   |
| + Class of Service                               | Logging Trap (0-7)                                                                    | 7                                                   |                   |
|                                                  |                                                                                       | Apply Changes                                       |                   |
|                                                  | Attribute                                                                             | Value                                               |                   |
|                                                  | Host IP List                                                                          | (none)                                              |                   |
|                                                  | Host IP address                                                                       |                                                     |                   |
|                                                  |                                                                                       | Add Host IP Remove Host IP                          |                   |
|                                                  |                                                                                       |                                                     |                   |

# **CLI Commands**

The following table summarizes the equivalent CLI commands for items in the Switch/General/Remote Logs page.

| Command                           | Usage                                                                                          |
|-----------------------------------|------------------------------------------------------------------------------------------------|
| logging host<br>host_ip_address   | Adds a syslog server host IP address that receives logging messages.                           |
|                                   | The <b>no</b> form command removes a syslog server host.                                       |
| logging facility<br>facility_type | Sets the facility type for remote logging of syslog messages.                                  |
|                                   | The <b>no</b> form command returns the facility type to the default.                           |
| logging trap level                | Limits syslog messages saved to a remote server based on severity.                             |
|                                   | The <b>no</b> form command returns the remote logging of syslog messages to the default level. |

| Command                              | Usage                                                            |
|--------------------------------------|------------------------------------------------------------------|
| show logging {flash   ram<br>  trap} | Displays the logging configuration for system and event messages |
| Example                              |                                                                  |
| Console(config)#lo                   | ogging host 10.1.0.9                                             |
| Console(config)#lo                   | ogging facility 23                                               |
| Console(config)#lo                   | ogging trap 4                                                    |
| Console(config)#                     |                                                                  |
| Console#show loggi                   | ng trap                                                          |
| Syslog logging: En                   | able                                                             |
| REMOTELOG status:                    | enable                                                           |
| REMOTELOG facility                   | y type: local use 7                                              |
| REMOTELOG level ty                   | pe: Warning conditions                                           |
| REMOTELOG server i                   | p address: 10.1.0.9                                              |
| REMOTELOG server i                   | p address: 0.0.0.0                                               |
| REMOTELOG server i                   | p address: 0.0.0.0                                               |
| REMOTELOG server i                   | p address: 0.0.0.0                                               |
| REMOTELOG server i                   | p address: 0.0.0.0                                               |
| Console#                             |                                                                  |
|                                      |                                                                  |

# Security

The Switch/Security page contains new links to Secure Shell (SSH) and Secure Hypertext Transfer Protocol (HTTPS) configuration. The RADIUS Settings page was renamed Authentication Settings and updated to include Terminal Access Controller Access Control System Plus (TACACS+).

- SSH
- Authentication Settings
- HTTPS

# Secure Shell

The Secure Shell (SSH) server feature provides remote management access using encrypted paths between the switch and SSH-enabled management station clients.

- SSH Server Status Allows you to enable/disable the SSH server feature on the switch. (Default: Enabled)
- SSH authentication timeout Specifies the time interval in seconds that the SSH server waits for a response from a client during an authentication attempt. (Range: 1 to 120 seconds; Default: 120 seconds)
- SSH authentication retries Specifies the number of authentication attempts that a client is allowed before authentication fails and the client must restart the authentication process. (Range: 1 to 5 times; Default: 3)

To save any changes you make in this page, click **Apply Changes**. If you do not want to save the changes, click **Refresh**.

The following figure is representative of PowerConnect 3248 and 5224.

| Administrator                           | Support Help                                                                                                    | About Close                                                                                                    |
|-----------------------------------------|----------------------------------------------------------------------------------------------------|----------------------------------------------------------------------------------------------------|
|                                         |                                                                                                    | PowerConnect 3248                                                                                                    |
| Passwords   SSH   Authentication Settin | gs   HTTPS                                                                                                    |                                                                                                    |
| SSH                                     |                                                                                                    | Refresh                                                                                                    |
| Select SSH status, change the paramet   | ers then select 'Apply Changes'.                                                                                                    |                                                                                                    |
| Attribute                               | Value                                                                                                    |                                                                                                    |
| SSH Server Status                       | Enabled 💌                                                                                                    |                                                                                                    |
| SSH Authentication Timeout (1-120)      | 120                                                                                                    |                                                                                                    |
| SSH Authentication Retries (1-5)        | 3                                                                                                    |                                                                                                    |
|                                         | pply Changes                                                                                                    |                                                                                                    |
|                                         | Administrator Passwords   SSH   Authentication Settin SSH Select SSH status, change the paramete Attribute SSH Server Status SSH Authentication Timeout (1-120) SSH Authentication Retries (1-5) | Administrator     Support     Help       Passwords     SSH     Authentication Settings     HTTPS       SSH     Select SSH status, change the parameters then select 'Apply Changes'.       Select SSH status, change the parameters then select 'Apply Changes'.       SSH Server Status     Enabled ♥       SSH Authentication Timeout (1-120)     120       SSH Authentication Retries (1-5)     3 |

**NOTE:** There are two versions of the SSH protocol currently available: SSH v1.*x* and SSH v2.*x*. The switch supports only SSH v1.5.

# **CLI Commands**

The following table summarizes the equivalent CLI commands for items in the Switch/Security/SSH page.

| Command                                                                    | Usage                                                                                                    |
|----------------------------------------------------------------------------|----------------------------------------------------------------------------------------------------|
| ip ssh server                                                              | Enables the SSH server on the switch.                                                                                          |
|                                                                            | The <b>no</b> form command disables the SSH server.                                                                            |
| <pre>ip ssh {[timeout seconds]   [authentication-retries   integer]}</pre> | Specifies the authentication timeout for the SSH server and the number of retries allowed by a client.                         |
|                                                                            | The <b>no</b> form command resets the values to the default.                                                                   |
| disconnect ssh<br>connection_id                                            | Terminates an SSH connection. The <i>connection_id</i> is the session number displayed when using the <b>show ssh</b> command. |
| show ip ssh                                                                | Displays the status of the SSH server and the configured values for authentication timeout and retries.                        |
| show ssh                                                                   | Displays the status of current SSH sessions.                                                                                   |

#### Example

Console(config)#ip ssh server Console(config)#ip ssh timeout 100 Console(config)#ip ssh authentication-retries 5 Console(config)# Console#show ip ssh Information of secure shell SSH status: enable SSH authentication timeout: 100 SSH authentication retries: 5 Console#show ssh Information of secure shell Session Username Version Encrypt method Negotiation state

```
0
          admin 1.5
                          cipher-3des
                                        session-
started
Console#
```

# Authentication Settings

Similar to RADIUS, TACACS+ is a system that uses a central server to control authentication for access to switches on the network. The RADIUS Settings page was renamed "Authentication Settings" and updated to include TACACS+.

The RADIUS system uses User Datagram Protocol (UDP) while TACACS+ uses Transmission Control Protocol (TCP). UDP only offers best-effort delivery, while TCP offers a connection-oriented transport. Also, note that RADIUS encrypts only the password in the access-request packet from the client to the server, while TACACS+ encrypts the entire body of the packet.

Both RADIUS and TACACS+ authentication control management access using the console port, Web browser, or Telnet. These access options must be configured on the authentication server together with user names, passwords, and specific privilege levels for each user name/password pair.

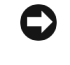

**Solution NOTICE:** If you are using only a RADIUS server for authentication, you must configure a special user name on the server for the CLI enable command that allows access to the Privileged Exe level from the Normal Exe level. The user name to configure on the RADIUS server for this command is \$Enable.

The Switch/Security/Authentication Settings page contains the following fields that can be edited:

- Authentication Sequence— Select the authentication, or authentication sequence, required: (Default: Local)
  - Local The switch authenticates the user.
  - **RADIUS** A RADIUS server authenticates the user.
  - TACACS A TACACS + server authenticates the user.
  - Local, RADIUS The switch attempts to authenticate the user first, and then a RADIUS server attempts to authenticate the user.

www.dell.com | support.dell.com

**NOTE:** When you are setting up privilege levels on a RADIUS or TACACS + server, level 0 allows Normal Exec access to the switch, and level 15 allows Privileged Exec access.

- Local, TACACS The switch attempts to authenticate the user first, and then a TACACS + server attempts to authenticate the user.
- **RADIUS, Local** A RADIUS server attempts to authenticate the user first, and then the switch attempts to authenticate the user.
- RADIUS, TACACS A RADIUS server attempts to authenticate the user first, and then a TACACS+ server attempts to authenticate the user.
- Local, RADIUS, TACACS The switch attempts to authenticate the user first, then a RADIUS server, and then a TACACS+ server.
- Local, TACACS, RADIUS The switch attempts to authenticate the user first, then a TACACS+ server, and then a RADIUS server.
- RADIUS, Local, TACACS A RADIUS server attempts to authenticate the user first, then the switch, and then a TACACS+ server.
- RADIUS, TACACS, Local A RADIUS server attempts to authenticate the user first, then a TACACS+ server, and then the switch.
- TACACS, Local, RADIUS A TACACS + server attempts to authenticate the user first, then the switch, and then a RADIUS server.
- TACACS, RADIUS, Local A TACACS+ server attempts to authenticate the user first, then a RADIUS server, and then the switch.
- **RADIUS Server Settings** If using a RADIUS server, specify the following details:
  - Server IP Address Identifies the IP address of the RADIUS server.
  - Server Port Number Identifies the User Datagram Protocol (UDP) port number used by the RADIUS server.
  - Secret Text String Specifies the text string that is shared between the switch and the RADIUS server. Do not use blank spaces in the string.
  - Number of Server Transmits Specifies the number of request transmits to the RADIUS server before failure.

**NOTE:** The local switch user database must be set up through the CLI by manually entering user names and passwords.

- Timeout for a Reply Specifies the number of seconds the switch waits for a reply from the RADIUS server before it resends the request.
- TACACS + Server Settings If using a TACACS + server, specify the following details:
  - Server IP Address Identifies the IP address of the TACACS+ server.
  - Server Port Number Identifies the Transmission Control Protocol (TCP) port number used by the TACACS+ server.
  - Secret Text String Specifies the text string that is shared between the switch and the TACACS+ server. Do not use blank spaces in the string.

To save any changes you make in this page, click **Apply Changes**. If you do not want to save the changes, click **Refresh**.

The following figure is representative of PowerConnect 3248 and 5224.

| Dell OpenManage Switch       | ı Administrator                           | Support Help                                 | About Close       |
|------------------------------|-------------------------------------------|----------------------------------------------|-------------------|
| D¢LL                         |                                           |                                              | PowerConnect 3248 |
|                              | Passwords   SSH   Authentication Settings | I HTTPS                                      |                   |
| System                       | Authentication Settings                   |                                              | Refresh           |
| Security                     | Change settings for RADIUS and TACACS     | authentication, then select 'Apply Changes'. |                   |
| Configuration<br>Reset       | Authentication Sequence                   | Value                                        |                   |
| + Address Table              | Authentication                            |                                              |                   |
| + VLAN<br>+ Class of Service | RADIUS Server Settings                    | Value                                        |                   |
| Link Aggregation             | Server IP Address                         | 10.1.0.1                                     |                   |
| Multicast Support            | Server Port Number                        | 1812                                         |                   |
| + Statistics                 | Secret Text String                        |                                              |                   |
|                              | Number of Server Transmits                | 2                                            |                   |
|                              | Timeout for a Reply (seconds)             | 5                                            |                   |
|                              |                                           |                                              |                   |
|                              | TACACS+ Server Settings                   | Value                                        |                   |
|                              | Server IP Address                         | 40                                           |                   |
|                              | Secret Toxt String                        | 145                                          |                   |
|                              | Secret Text String                        | I                                            |                   |
|                              |                                           | Apply Changes                                |                   |
|                              | 1                                         |                                              |                   |

# **CLI** Commands

The following table summarizes the equivalent CLI commands for items in the Switch/Security/Authentication Settings page.

| Command                                                                                                  | Usage                                                                                                    |
|----------------------------------------------------------------------------------------------------|----------------------------------------------------------------------------------------------------|
| authentication login {radius  <br>local   tacacs} [tacacs   radius  <br>local] [local   tacacs   radius] | Defines the login authentication method and precedence.                                                                            |
| radius-server host <i>host_ip_address</i>                                                                | Specifies the RADIUS server IP address.                                                                                            |
| radius-server port port_number                                                                           | Sets the RADIUS server UDP port number.                                                                                            |
| radius-server key key_string                                                                             | Sets the RADIUS encryption key (up to 20 characters).                                                                              |
| radius-server retransmit<br>number_of_retries                                                            | Sets the number of times the switch<br>attempts to authenticate logon access<br>through the RADIUS server. (The range<br>is 1–30.) |
| radius-server timeout<br>number_of_seconds                                                               | Sets the number of seconds the switch waits for a reply before resending a request. (The range is 1-65535.)                        |
| show radius-server                                                                                       | Displays the current configuration of the RADIUS server parameters.                                                                |
| tacacs-server host host_ip_address                                                                       | Specifies the TACACS+ server IP address.                                                                                           |
| tacacs-server port port_number                                                                           | Sets the TACACS+ server TCP port number.                                                                                           |
| tacacs-server key key_string                                                                             | Sets the TACACS+ encryption key (up to 20 characters).                                                                             |
| show tacacs-server                                                                                       | Displays the current configuration of the TACACS+ server parameters.                                                               |

**NOTE:** The default password for the enable command is *super*. The manager must change the password.

#### Example

Console(config) #authentication login local radius tacacs Console(config) #radius-server host 192.168.1.25 Console(config) #radius-server port 181 Console(config) #radius-server key green Console(config) #radius-server retransmit 5

Console(config)#radius-server timeout 10 Console(config)#tacacs-server host 192.168.1.19 Console(config)#tacacs-server port 49 Console(config)#tacacs-server key tiger Console(config)# Console#show tacacs-server Remote TACACS server configuration: Server IP address: 192.168.1.19 Communication key with radius server: tiger Server port number: 49 Console#

# Hypertext Transfer Protocol, Secure

Use the Switch/Security/HTTPS page to enable the Secure Hypertext Transfer Protocol (HTTPS) over the Secure Socket Layer (SSL), providing secure access (for example, an encrypted connection) to the switch's Web interface.

Both the HTTP and HTTPS service can be enabled independently on the switch. However, you cannot configure the HTTP and HTTPS servers to use the same TCP port. If you change the HTTPS port number, clients attempting to connect to the HTTPS server must specify the port number in the URL, in this format: *https://device:port\_number*.

The following Web browsers and operating systems currently support HTTPS:

| Web Browser                                              | Operating System                                                                      |
|----------------------------------------------------------|---------------------------------------------------------------------------------------|
| Microsoft <sup>®</sup> Internet Explorer 5.0<br>or later | Windows <sup>®</sup> 98, Windows NT <sup>®</sup> (with service pack 6a), Windows 2000 |
| Netscape Navigator 4.76 or later                         | Windows 98, Windows NT (with service pack 6a), Windows 2000, Solaris 2.6              |

**NOTE:** If you enable HTTPS, you must indicate this in the URL. For example: *https://device [:port\_number]*  When you start HTTPS, the client and server establish a secure encrypted connection. A padlock icon should appear in the status bar for Internet Explorer 5.x and Netscape Navigator 4.x.

The Switch/Security/HTTPS page contains the following fields that can be edited:

- HTTPS Status Allows you to enable/disable the HTTPS server feature on the switch. (Default: Enabled)
- HTTPS Port Specifies the UDP port number used for HTTPS/SSL connection to the switch's Web interface. (Default: 443).

To save any changes you make in this page, click **Apply Changes**. If you do not want to save the changes, click **Refresh**.

The following figure is representative of PowerConnect 3248 and 5224.

| Dell OpenManage Switch                   | Administrator                        | Support Help                           | About Close       |
|------------------------------------------|--------------------------------------|----------------------------------------|-------------------|
| D¢LL                                     |                                      |                                        | PowerConnect 3248 |
|                                          | Passwords   SSH   Authentication Set | ttings   HTTPS                         |                   |
| System<br>Switch<br>General<br>P Address | HTTPS                                |                                        | Refresh           |
| Firmware                                 | Select HTTPS status, change HTTP5    | S port number then select 'Apply Chang | es'.              |
| Reset                                    | Attribute                            | Value                                  |                   |
| + Ports<br>+ Address Table               | HTTPS Status                         | Enabled 🗾                              |                   |
| + Spanning Tree                          | Change HTTPS Port Number             | 443                                    |                   |
| Spanning free     Systeming free         |                                      | Apply Changes                          |                   |
|                                          |                                      |                                        |                   |

#### **CLI** Commands

The following table summarizes the equivalent CLI commands for items in the Switch/Security/HTTPS page.

| Command                            | Usage                                                                                  |
|------------------------------------|----------------------------------------------------------------------------------------|
| ip http secure-server              | Enables the HTTPS server on the switch.                                                |
|                                    | The no form command disables the HTTPS server.                                         |
| ip http secure-port<br>port_number | Specifies the TCP port number used for HTTPS connection to the switch's Web interface. |
|                                    | The <b>no</b> form command restores the default port.                                  |
| copy tftp https-certificate        | Copies an HTTPS certificate from an TFTP server to the switch.                         |

Example

Console(config)#ip http secure-server Console(config)#ip http secure-port 441 Console(config)#

# **Port Security**

Port security is a feature that allows you to configure a switch port with one or more device Media Access Control (MAC) addresses that are authorized to access the network through that port.

When port security is enabled on a port, the switch stops learning new MAC addresses on the specified port. Only incoming traffic with source addresses already stored in the dynamic or static address table are accepted as authorized to access the network through that port. If a device with an unauthorized MAC address attempts to use the switch port, the intrusion is detected and the switch can automatically take action by disabling the port and sending a trap message.

To use port security, first allow the switch to dynamically learn the *<source MAC address*, *VLAN>* pair for frames received on a port for an initial period, and then enable port security to stop address learning. Be sure you enable the learning function long enough to ensure that all valid VLAN members are registered on the selected port.

Note that a secure port has the following restrictions:

- It should not be connected to a network interconnection device.
- It cannot be configured as a member of a static trunk.
- It can be configured as an LACP trunk port, but the switch does not ٠ allow the LACP trunk to be encabled.

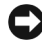

**D NOTICE:** A port that is already configured as a LACP or static trunk port cannot be enabled as a secure port.

# Switch 3248: Port Security Configuration

On the **Ports/Port Security** page, you can enable/disable security for any switch port. For each port number listed in the Port column, you can configure the following parameters listed by column name on the screen:

- Security Status Enables or disables port security on the port. (Default: Disabled)
- Intrusion Shutdown and Trap Indicates the action to be taken ٠ when a port security violation is detected:
  - None: Indicates that no action should be taken. (This is the default.)
  - Trap: Indicates that only an SNMP trap message be sent.
  - Shutdown: Indicates that only the port should be disabled. \_
  - Trap and Shutdown: Indicates that the port should be disabled \_ and an SNMP trap message sent.

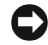

**D NOTICE:** If a port is disabled due to a security violation, it must be manually re-enabled from the Ports/Port Configuration page. See "Switch 3248: Re-Enabling a Shutdown Port" on page 20.

To save any changes you make in this page, click Apply Changes. If you do not want to save the changes, click Refresh.

The following figure is representative of PowerConnect 3248.

| Dell OpenManage Switch          | Administ                     | rator                               |                                                   | Su                                  | pport Help                   | About Cla   | se     |
|---------------------------------|------------------------------|-------------------------------------|---------------------------------------------------|-------------------------------------|------------------------------|-------------|--------|
| DØLL                            |                              |                                     |                                                   |                                     |                              | PowerConnec | t 3248 |
|                                 | Security                     | Configura                           | ition                                             |                                     |                              |             |        |
|                                 | Port \$<br>To ena<br>require | Securit<br>ble port s<br>d intrusic | y<br>security for a port, i<br>n action, and then | check the Secur<br>select 'Apply Ch | ity Status checkt<br>anges'. | Refresh     | ×      |
| Port Security     Address Table | Port                         | Name                                | Security Status                                   | Intrusion Shu                       | tdown and Trap               | Trunk       |        |
| + Spanning Tree                 | 1                            |                                     |                                                   | none                                | •                            |             |        |
| + Class of Service              | 2                            |                                     |                                                   | none                                | •                            |             |        |
| + Link Aggregation              | 3                            |                                     |                                                   | none                                | *                            |             |        |
| +SNMP<br>+Multicast Sunnort     | 4                            |                                     |                                                   | none                                | •                            |             |        |
| + Statistics                    | 5                            |                                     |                                                   | none                                | •                            |             |        |
|                                 | 6                            |                                     |                                                   | none                                | •                            |             |        |
|                                 | 7                            |                                     |                                                   | none                                | •                            |             |        |
|                                 | 8                            |                                     |                                                   | none                                | -                            |             |        |
|                                 | 9                            |                                     |                                                   | none                                | •                            |             | -      |

# Switch 3248: Re-Enabling a Shutdown Port

If security is enabled on a port and the intrusion action set to **Shutdown** or **Trap and Shutdown**, then a security violation will cause the port to be disabled. To re-enable a shutdown port, follow these steps:

- 1 Click the Ports/Port Configuration page.
- 2 For the port that is disabled, click the check box in the Admin/Oper column.
- 3 Click Apply Changes to enable the port.

# Switch 3248: CLI Commands

The following table summarizes the equivalent CLI commands for items in the **Ports/Port Security** page.

| Command                  | Usage                                               |
|--------------------------|-----------------------------------------------------|
| port security [action    | Enables and configures port security on a port.     |
| {shutdown   trap   trap- | The <b>no</b> form command resets the values to the |
| and-shutdown}]           | defaults.                                           |

**NOTE:** To re-enable a port using the CLI, use the **no shutdown** command in Interface Configuration mode.

# Example

```
Console(config)#interface ethernet 1/5
Console(config-if)#port security action shutdown
Console(config-if)#port security
Console(config-if)#
```

# Switch 5224: Port Security

The Ports/Port Security page contains links to the following pages:

- Global Configuration
- Port Security Configuration

# Switch 5224: Global Configuration

On the **Ports/Port Security/Global Configuration** page, you can set the security action to be taken when a port intrusion is detected. This setting applies to all ports on the switch.

The page provides one parameter to configure:

- Shutdown and Trap Indicates the action to be taken when a port security violation is detected:
  - None: Indicates that no action should be taken. (This is the default.)
  - Trap and Shutdown: Indicates that the port should be disabled and an SNMP trap message sent.

To save any changes you make in this page, click **Apply Changes**. If you do not want to save the changes, click **Refresh**.

The following figure is representative of PowerConnect 5224.

| Dell OpenManage Switch                                                                          | Administrator                                   | Support                 | Help     | About | Close         |
|-------------------------------------------------------------------------------------------------|-------------------------------------------------|-------------------------|----------|-------|---------------|
| D¢LL                                                                                            |                                                 |                         |          | Powe  | rConnect 5224 |
|                                                                                                 | Global Configuration   Port Security Configurat | ion                     |          |       |               |
| System                                                                                          | Global Configuration                            |                         |          | Refr  | <u>esh</u>    |
| Port Coniguration<br>Trunk Configuration<br>Broadcast Contro<br>Port Mirroring<br>Port Security | Select the intrusion action for all ports, ther | n select 'Apply         | Changes' |       |               |
| + Address Table<br>+ Spanning Tree<br>+ VLAN                                                    | Attribute Shutdown and Trap                     | Value<br>Trap and Shutd | Iown 💌   |       |               |
|                                                                                                 | Apply C                                         | hanges                  |          |       |               |
|                                                                                                 |                                                 |                         |          |       |               |

# Switch 5224: Port Security Configuration

On the Ports/Port Security/Port Security Configuration page, you can enable/disable security for any switch port. For each port number listed in the Port column, you can configure the following parameter:

Security Status — Enables or disables port security on the port. ٠ (Default: Disabled)

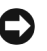

**NOTICE:** If a port is disabled due to a security violation, it must be manually re-enabled from the Ports/Port Configuration page. See "Switch 5224: Re-Enabling a Shutdown Port" on page 23.

To save any changes you make in this page, click Apply Changes. If you do not want to save the changes, click **Refresh**.

The following figure is representative of PowerConnect 5224.

| Dell OpenManage Switch                                                                                              | Administra            | ator                                | Suppor                                     | t Help About            | Close          |
|----------------------------------------------------------------------------------------------------|-----------------------|-------------------------------------|--------------------------------------------|-------------------------|----------------|
| D¢LL                                                                                                    |                       |                                     |                                            | Powe                    | erConnect 5224 |
|                                                                                                    | Global Co             | nfiguration   Po                    | rt Security Configuration                  |                         |                |
|                                                                                                    | Port S                | ecurity                             |                                            | Refi                    | resh           |
| Port Configuration<br>Trunk Configuration<br>Broadcast Contro<br>Port Mirroring<br>Port Security<br>+ Address Table | Check th<br>then sele | ne Security Stat<br>act 'Apply Chan | tus checkbox for any port or tru<br>iges'. | ink to enable port secu | ırity,         |
| + Spanning Tree                                                                                                    | Port                  | Name                                | Security Status                            | Trunk                   |                |
| + Class of Service                                                                                                  | 1                     |                                     |                                            |                         |                |
| + Link Aggregation                                                                                                  | 2                     |                                     |                                            |                         |                |
| E SNMP                                                                                                    | 3                     |                                     |                                            |                         |                |
| + Multicast Support                                                                                                 | 4                     |                                     |                                            |                         |                |
| - Statistics                                                                                                    | 5                     |                                     |                                            |                         |                |
|                                                                                                    | 6                     |                                     |                                            |                         |                |
|                                                                                                    | 7                     |                                     |                                            |                         |                |
|                                                                                                    | 8                     |                                     |                                            |                         |                |
|                                                                                                    | 9                     |                                     |                                            |                         | -              |

# Switch 5224: Re-Enabling a Shutdown Port

If security is enabled on a port and you set the intrusion action to Trap and Shutdown, a security violation causes the port to be disabled. To re-enable a shutdown port, follow these steps:

- 1 Click the Ports/Port Configuration page.
- 2 For the port that is disabled, click the check box in the Admin/Oper column.
- 3 Click Apply Changes to enable the port.

# Switch 5224: CLI Commands

The following table summarizes the equivalent CLI commands for items in the Ports/Port Security pages.

| Command       | Usage                                              |
|---------------|----------------------------------------------------|
| port security | Enables port security on an interface.             |
|               | The <b>no</b> form command disables port security. |

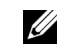

**NOTE:** To re-enable a port using the CLI, use the no shutdown command in Interface Configuration mode.

| Command                                      | Usage                                                     |
|----------------------------------------------|-----------------------------------------------------------|
| port security action {trap-<br>and-shutdown} | Configures the port security action for all switch ports. |
|                                              | The <b>no</b> form command restores the default.          |

NOTICE: Although the port security action command is an interface-level CLI command, it applies globally to all switch ports.

#### Example

```
Console(config)#interface ethernet 1/5
Console(config-if)#port security action trap-and-
shutdown
Console(config-if)#port security
Console(config-if)#
```

# Spanning Tree Protocol

The Spanning Tree Protocol (STP) can be used to detect and disable network loops, and to provide backup links between switches, bridges or routers. STP allows the switch to interact with other bridging devices in your network such as an STP-compliant switch, bridge or route. STP ensures that only one route exists between any two stations on the network and provides backup links that automatically take over when a primary link goes down.

The switch supports the following STPs:

- STP Spanning Tree Protocol (IEEE 802.1D).
- **RSTP** Rapid Spanning Tree Protocol (IEEE 802.1w).

RSTP is designed as a general replacement for the slower, legacy STP. RSTP achieves much faster reconfiguration (around one tenth of that required by STP) by reducing the number of state changes before active ports start learning, predefining an alternate route that can be used when a node or port fails, and retaining the forwarding database for ports insensitive to changes in the tree structure when reconfiguration occurs.

The **Spanning Tree** page contains links to pages that allow you to specify the parameters of the Spanning Tree Protocol:

- Bridge Settings
- Advanced Bridge Settings
- Port Settings
- Trunk Settings

# Bridge Settings

The Bridge Settings page contains the following information:

- **Bridge ID** Identifies a unique identifier for the switch in the Spanning Tree. The ID is calculated using the defined Spanning Tree priority of the switch and its MAC address. The lower the Bridge ID, the more likely the switch acts as the root.
- Max Age The maximum time, in seconds, that the switch can wait without receiving a configuration message before attempting to reconfigure. All device ports, except for designated ports, should receive configuration messages at regular intervals. If the root port ages out STP information (provided in the last configuration message), a new root port is selected from among the device ports attached to the network. References to "ports" in this section means "interfaces," which includes both ports and trunks.
- Hello Time Specifies the time interval, in seconds, at which the root device transmits a configuration message.
- Forward Delay The maximum time, in seconds, that the switch waits before changing states (such as, discarding to learning to forwarding). This delay is required because every device must receive information about topology changes before it starts to forward frames. In addition, each port needs time to listen for conflicting information that would make it return to a discarding state; otherwise, temporary data loops might result.
- Designated Root Identifies the priority and MAC address of the device in the Spanning Tree that the switch has accepted as the root device.

- **Root Port** Specifies the port number on the switch that is closest to the root. The switch communicates with the root device through this port. If there is no root port, the switch was accepted as the root device of the Spanning Tree network.
- **Root Path Cost** Identifies the path cost from the root port on the switch to the root device.
- Configuration Changes Specifies the number of times the Spanning Tree has been reconfigured.
- Last Topology Change Identifies the time since the Spanning Tree was last reconfigured.

From the **Bridge Settings** page, under **Attributes**, you can configure the following Spanning Tree parameters:

- Spanning Tree State Enables or disables the Spanning Tree. If you enable the Spanning Tree, you must complete the other fields. (Default: Enabled)
- Spanning Tree Type Specifies the type of Spanning Tree Protocol used on the switch: (Default: RSTP)
  - STP: Spanning Tree Protocol (IEEE 802.1D).
     STP creates one Spanning Tree instance for the entire network. If multiple VLANs are implemented on a network, the path between specific VLAN members may be inadvertently disabled to prevent network loops, thus isolating group members.

NOTICE: When the STP option is selected, the switch uses RSTP set to STP forced-compatibility mode.

- RSTP: Rapid Spanning Tree (IEEE 802.1w).
   RSTP supports connections to either STP or RSTP nodes by monitoring the incoming protocol messages and dynamically adjusting the type of protocol messages the RSTP node transmits, as described below:
  - STP Mode If the switch receives an 802.1D BPDU (such as, STP BPDU) after a port's migration delay timer expires, the switch assumes it is connected to an 802.1D bridge and starts using only 802.1D BPDUs.

- RSTP Mode If RSTP is using 802.1D BPDUs on a port and receives an RSTP BPDU after the migration delay expires, RSTP restarts the migration delay timer and begins using RSTP BPDUs on that port.
- **Priority** Bridge priority is used in selecting the root device, root port, and designated port. The device with the highest priority becomes the STP root device. However, if all devices have the same priority, the device with the lowest MAC address becomes the root device.
  - Default: 32768
  - Range: 0-61440, in steps of 4096
  - Options: 0, 4096, 8192, 12288, 16384, 20480, 24576, 28672, 32768, 36864, 40960, 45056, 49152, 53248, 57344, 61440
- Hello Time Interval, in seconds, at which the switch transmits a configuration message.
  - Default: 2
  - Minimum: l
  - Maximum: The lower of 10 or [(Max. Message Age / 2) -1]
- Maximum Age The maximum time, in seconds, the switch can wait without receiving a configuration message before attempting to reconfigure. All device ports, except for designated ports, should receive configuration messages at regular intervals. Any port that ages out STP information (provided in the last configuration message) becomes the designated port for the attached LAN. If it is a root port, a new root port is selected from among the device ports attached to the network. References to "ports" in this section means "interfaces," which includes both ports and trunks.
  - Default: 20
  - Minimum: The higher of 6 or  $[2 \times (\text{Hello Time } + 1)]$ .
  - Maximum: The lower of 40 or [2 x (Forward Delay 1)]

- Forward Delay The maximum time, in seconds, the switch waits before changing states (such as, discarding to learning to forwarding). This delay is required because every device must receive information about topology changes before it starts to forward frames. In addition, each port needs time to listen for conflicting information that would make it return to a discarding state; otherwise, temporary data loops might result.
  - Default: 15
  - Minimum: The higher of 4 or [(Max. Message Age / 2) + 1]
  - Maximum: 30

To save any changes you make in this page, click **Apply Changes**. If you do not want to save the changes, click **Refresh**.

The following figure is representative of PowerConnect 3248 and 5224.

| Dell OpenManage Switch                                                                                                    | Administrator                                                                                                    | Support Help About Close                                                                                                 |
|----------------------------------------------------------------------------------------------------|----------------------------------------------------------------------------------------------------|----------------------------------------------------------------------------------------------------|
| D¢LL                                                                                                    |                                                                                                    | PowerConnect 3248                                                                                                    |
|                                                                                                    | Bridge Settings                                                                                                    |                                                                                                    |
| System<br>+ Switch<br>+ Ports                                                                                                    | Bridge Settings                                                                                                    | Refresh                                                                                                    |
| Address rable     Spanning Tree     Bridge Settings     Advanced Bridge     Port Settings     Truck Settings                                                                                                    | Enable or disable Spanning Tree Protoco<br>parameters including Bridge Priority, Hello<br>Changes'.                                                                | , then select Spanning Tree Type and change Spanning Tree<br>Time, Maximum Age, or Forward Delay, and then select 'Apply |
| <ul> <li>→ ULAN</li> <li>+ → Class of Service</li> <li>+ → Class of Service</li> <li>+ → Class of Service</li> <li>+ → SIMMP</li> <li>+ → SIMMP</li> <li>+ → Multicast Support</li> <li>+ → Statistics</li> </ul> | Spanning Tree<br>Bridge ID<br>Max Age<br>Helio Time<br>Forward Delay<br>Designated Root<br>Root Port<br>Root Port<br>Configuration Changes<br>Last Tonolour Change | 32768.0030F147583A<br>20<br>2<br>15<br>32768.0030F147583A<br>0<br>0<br>1<br>0<br>1<br>0<br>0<br>1                        |
|                                                                                                    | Attribute<br>Spanning Tree State<br>Spanning Tree Type<br>Priority<br>Helio Time                                                                                   | Value<br>Enabled 2<br>FSTP 1<br>32768<br>2 seconds                                                                       |
|                                                                                                    | Forward Delay                                                                                                    | 15 seconds                                                                                                    |
| I                                                                                                    |                                                                                                    | Apply Changes                                                                                                    |

# **CLI Commands**

The following table summarizes the equivalent CLI commands for items in the **Spanning Tree/Bridge Settings** page.

| Command                                    | Usage                                                                     |
|--------------------------------------------|---------------------------------------------------------------------------|
| spanning-tree                              | Enables the Spanning Tree algorithm globally for the switch.              |
|                                            | The <b>no</b> form command disables STP.                                  |
| spanning-tree mode {stp                    | Selects the Spanning Tree mode for the switch.                            |
| rstp}                                      | The <b>no</b> form command restores the default (STP).                    |
| spanning-tree forward-time<br>seconds      | Configures the Spanning Tree bridge forward time globally for the switch. |
| spanning-tree hello-time<br>time           | Configures the Spanning Tree bridge hello time globally for the switch.   |
| spanning-tree max-age<br>seconds           | Configures the Spanning Tree bridge maximum age globally for the switch.  |
| spanning-tree priority<br>priority         | Configures the Spanning Tree priority globally for the switch.            |
| show spanning-tree<br>[ <i>interface</i> ] | Shows the Spanning Tree configuration.                                    |

#### Example

Console(config)#spanning-tree mode rstp Console(config)#spanning-tree Console(config)#spanning-tree forward-time 15 Console(config)#spanning-tree hello-time 2 Console(config)#spanning-tree max-age 20 Console(config)#spanning-tree priority 40000

#### **Advanced Bridge Settings**

From the Advanced Bridge Settings page, under Attributes, you can configure the following parameters:

- Path Cost Method The path cost is used to determine the best path between devices. The path cost method is used to determine the range of values that can be assigned to each interface.
  - Long: Specifies 32-bit based values that range from 1-200,000,000.
  - Short: Specifies 16-bit based values that range from 1-65535. (This is the default.)
- Transmission Limit The maximum transmission rate for BPDUs is specified by setting the minimum interval between the transmission of consecutive protocol messages. (Range: 1-10; Default: 3)

To save any changes you make in this page, click **Apply Changes**. If you do not want to save the changes, click **Refresh**.

| Dell OpenManage Switch                                                  | Administrator                                                                          | Support Help About Close                  |
|-------------------------------------------------------------------------|----------------------------------------------------------------------------------------|-------------------------------------------|
| D¢LL                                                                    |                                                                                        | -<br>PowerConnect 3248                    |
|                                                                         | Advanced Bridge Settings                                                               |                                           |
| System<br>Switch<br>Ports                                               | Advanced Bridge Settings                                                               | Refresh                                   |
| Address Table     Spanning Tree     Bridge Settings     Advanced Bridge | Change Advanced Spanning Tree parameters in<br>Limit, and then select 'Apply Changes'. | cluding Path Cost Method and Tramsmission |
| Trunk Settings                                                          | Advanced Spanning Tree                                                                 |                                           |
| + VLAN<br>+ Class of Service                                            | Max Instance Numbers 1                                                                 |                                           |
| Link Aggregation                                                        |                                                                                        |                                           |
| + Multicast Support                                                     | Attribute                                                                              | /alue                                     |
| + Statistics                                                            | Path Cost Method                                                                       | Long r                                    |
|                                                                         | Tramsmission Limit                                                                     | 3                                         |
|                                                                         | Apply Ch                                                                               | nanges                                    |
|                                                                         | 1                                                                                      |                                           |

The following figure is representative of PowerConnect 3248 and 5224.

# **CLI Commands**

The following table summarizes the equivalent CLI commands for items in the **Spanning Tree/Advanced Bridge Settings** page.

| Command                                           | Usage                                                                         |
|---------------------------------------------------|-------------------------------------------------------------------------------|
| spanning-tree pathcost<br>method {long   short}   | Configures the path cost method used for Rapid Spanning Tree.                 |
|                                                   | The <b>no</b> form command restores the default.                              |
| spanning-tree transmission-<br>limit <i>count</i> | Sets the minimum interval between the transmission of consecutive RSTP BPDUs. |
|                                                   | The <b>no</b> form command restores the default.                              |

Example

```
Console(config)#spanning-tree pathcost method long
Console(config)#spanning-tree transmission-limit 4
Console(config)#
```

# Port and Trunk Settings

You can configure RSTP attributes for specific interfaces, including port priority, path cost, link type, and edge port. You may use a different priority or path cost for ports of same media type to indicate the preferred path, link type to indicate a point-to-point connection or shared-media connection, and edge port to indicate if the attached device can support fast forwarding. References to "ports" in this section means "interfaces," which includes both ports and trunks.

In the **Port Settings** page, you can specify Spanning Tree parameters for each port. For each port number listed in the **Port** column, the following information is available:

- State Displays current state of this port within the Spanning Tree:
  - Discarding Port receives STA configuration messages, but does not forward packets.
  - Learning Port has transmitted configuration messages for an interval set by the Forward Delay parameter without receiving contradictory information. Port address table is cleared, and the port begins learning addresses.

- Forwarding Port forwards packets, and continues learning addresses.
- **Designated Cost** The cost for a packet to travel from this port to the root in the current Spanning Tree configuration. The slower the media, the higher the cost.
- **Designated Bridge** The priority and MAC address of the device through which this port must communicate to reach the root of the Spanning Tree.
- **Designated Port** The priority and number of the port on the designated bridging device through which this switch must communicate with the root of the Spanning Tree.
- Trunk Indicates whether the port is configured as a trunk member

The Port Settings page also contains the following fields that can be edited:

- **Priority** Defines the priority used for this port in the Spanning Tree Protocol. If the path cost for all ports on a switch is the same, the port with the highest priority (such as, lowest value) is configured as an active link in the Spanning Tree. This makes a port with higher priority less likely to be blocked if the Spanning Tree Protocol is detecting network loops. Where more than one port is assigned the highest priority, the port with lowest numeric identifier is enabled. (Range: 0-240, in steps of 16; Default: 128.)
- **Path Cost** This parameter is used by the STP to determine the best path between devices. Therefore, lower values should be assigned to ports attached to faster media, and higher values assigned to ports with slower media. Path cost takes precedence over port priority.
  - Range —
     Ethernet: 200,000-20,000,000
     Fast Ethernet: 20,000-2,000,000
     Gigabit Ethernet: 2,000-200,000
    - Defaults Ethernet — half duplex: 2,000,000; full duplex: 1,000,000; trunk: 500,000

Fast Ethernet — half duplex: 200,000; full duplex: 100,000; trunk: 50,000

Gigabit Ethernet — full duplex: 10,000; trunk: 5,000

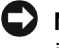

\_

**NOTICE:** When the Path Cost Method is set to short, the maximum path cost is 65,535.

- Link Type The link type attached to this interface. (Default: Auto)
  - **Point-to-Point** A connection to exactly one other bridge.
  - Shared A connection to two or more bridges.
  - Auto The switch automatically determines if the interface is attached to a point-to-point link or to shared media.
- Edge Port You can enable this option if an interface is attached to a LAN segment that is at the end of a bridged LAN or to an end node. Because end nodes cannot cause forwarding loops, they can pass directly through to the spanning tree forwarding state. Specifying Edge Ports provides:
  - Quicker convergence for devices such as workstations or servers
  - Retains the current forwarding database to reduce the amount of frame flooding required to rebuild address tables during reconfiguration events
  - Does not cause the Spanning Tree to initiate reconfiguration when the interface changes state,
  - Overcomes other STP-related timeout problems.

Edge Port should only be enabled for ports connected to an end-node device.

• Migration — Re-checks the appropriate BPDU format to send on the selected interface. If, at any time, the switch detects STP BPDUs, including Configuration or Topology Change Notification BPDUs, it automatically sets the selected interface to forced STP-compatible mode. You can also check this Migration check box to manually recheck the appropriate BPDU format (RSTP or STP-compatible) to send on the selected interfaces.

The following figure is representative of PowerConnect 3248 and 5224.

| Dell OpenManage Switch                                                  | Administrator         |              |                   |                         |                     | Suppo     | rt Help                     | About Clos      |
|-------------------------------------------------------------------------|-----------------------|--------------|-------------------|-------------------------|---------------------|-----------|-----------------------------|-----------------|
| D¢LL                                                                    |                       |              |                   |                         |                     |           |                             | PowerConnect :  |
|                                                                         | Port Settings         |              |                   |                         |                     |           |                             |                 |
| - System<br>±Switch<br>+Ports                                           | Port Settings         |              |                   |                         |                     |           |                             | Refresh         |
| Address Table     Spanning Tree     Bridge Settings     Advanced Bridge | Set the parameters fi | or each port | frunk and th      | nen select 'Apply Ch    | ianges'.            |           |                             |                 |
| Port Settings<br>Trunk Settings                                         | Port State Priori     | yPath Cost   | Designate<br>Cost | d/Designated/<br>Bridge | Designated/<br>Port | Link Type | Edge Port                   | Migration Trunk |
| + VLAN                                                                  | 1 Discarding 128      | 100000       | 0                 | 32768.0030F147583       | A128.1              | Auto      | 🔹 🗆 Enabled                 | I 🗖 Enabled     |
| + Link Aggregation                                                      | 2 Discarding 128      | 100000       | 0                 | 32768.0030F147583       | A128.2              | Auto      | 💽 🗆 Enabled                 | I 🗆 Enabled     |
| +SNMP                                                                   | 3 Discarding 128      | 100000       | 0                 | 32768.0030F147583       | A128.3              | Auto      | 💽 🗆 Enabled                 | I 🗆 Enabled     |
| ±Statistics                                                             | 4 Discarding 128      | 100000       | 0                 | 32768.0030F147583       | A128.4              | Auto      | - 🗆 Enabled                 | I 🗆 Enabled     |
|                                                                         | 5 Forwarding 128      | 100000       | 0                 | 32768.0030F147583       | A128.5              | Auto      | 🔹 🗆 Enabled                 | Enabled         |
|                                                                         | 6 Discarding 128      | 100000       | 0                 | 32768.0030F147583       | A128.6              | Auto      | 🔹 🗆 Enabled                 | l 🗆 Enabled     |
|                                                                         | 7 Discarding 128      | 100000       | 0                 | 32768.0030F147583       | A128.7              | Auto      | 💽 🗆 Enabled                 | Enabled         |
|                                                                         | 8 Discarding 128      | 100000       | 0                 | 32768.0030F147583       | A128.8              | Auto      | 💽 🗆 Enabled                 | I 🗆 Enabled     |
|                                                                         | 9 Discarding 128      | 100000       | 0                 | 32768.0030F147583       | A128.9              | Auto      | 💽 🗆 Enabled                 | I 🗆 Enabled     |
|                                                                         | 10 Discarding 128     | 100000       | 0                 | 32768.0030F147583       | A128.10             | Auto      | 💽 🗆 Enabled                 | I 🗆 Enabled     |
|                                                                         | 11 Discarding 128     | 100000       | 0                 | 32768.0030F147583       | A128.11             | Auto      | - Enabled                   | Enabled         |
|                                                                         | 12 Discarding 128     | 100000       | 0                 | 32768.0030F147583       | A128.12             | Auto      | <ul> <li>Enabled</li> </ul> | Enabled         |
| F                                                                       | 13 Discarding 128     | 100000       | 0                 | 32768.0030F147583       | A128.13             | Auto      | 🔹 🗆 Enabled                 | Enabled         |

# CLI Commands

The following table summarizes the equivalent CLI commands for items in the **Spanning Tree/Port Settings** page.

| Command                                               | Usage                                                                    |
|-------------------------------------------------------|--------------------------------------------------------------------------|
| spanning-tree port-priority<br>priority               | Configures the priority for the specified interface.                     |
|                                                       | The <b>no</b> form command restores the default.                         |
| spanning-tree cost<br>cost                            | Configures the Spanning Tree path cost for the specified interface.      |
|                                                       | The <b>no</b> form command restores the default.                         |
| spanning-tree link-type<br>{auto   point-to-point     | Configures the link type for the Rapid Spanning Tree.                    |
| shared}                                               | The <b>no</b> form command restores the default.                         |
| spanning-tree edge-port                               | Specifies an interface as an edge port.                                  |
|                                                       | The <b>no</b> form command restores the default.                         |
| spanning-tree protocol-<br>migration <i>interface</i> | Re-checks the appropriate BPDU format to send on the selected interface. |

#### Example

Console(config)#interface ethernet 1/5 Console(config-if)#spanning-tree port-priority 128 Console(config-if)#spanning-tree cost 19 Console(config-if)#spanning-tree link-type auto Console(config-if)#no spanning-tree edge-port Console#spanning-tree protocol-migration ethernet 1/5

# Simple Network Management Protocol

The **Simple Network Management Protocol (SNMP)** page contains a new link to the following page:

• IP Filtering

# **IP Filtering**

On the **SNMP/IP Filtering** page, you can create a list of up to 16 IP addresses or IP address groups that are allowed access to the switch using SNMP management software.

IP addresses that are permitted SNMP access are specified by an IP address and a subnet mask that identifies the range of valid addresses. For example:

IP address 192.168.1.1 and mask 255.255.255.0 — Specifies a valid IP address group from 192.168.1.0 to 192.168.1.255.

IP address 192.168.1.1 and mask 255.255.255.255 — Specifies a valid IP address of 192.168.1.1 only.

The following options are available:

- IP Filter List Displays a list of the IP address/subnet mask entries currently configured for SNMP access.
- IP address Specifies a new IP address to add to the IP Filter List.
- Subnet Mask Specifies a single IP address or group of addresses. If the IP is the address of a single management station, the mask should be set to 255.255.255.255. Otherwise, the IP address group is specified by the mask.

**NOTE:** IP filtering does not affect management access to the switch using the Web interface or Telnet.

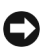

**NOTICE:** The default setting is null, which allows all IP groups SNMP access to the switch. If one IP address is configured, the IP filtering is enabled and only addresses in the IP group will have SNMP access.

To add an IP address, type the new IP address in the IP Address box, type the appropriate subnet mask in the Subnet Mask box, and click Add IP Filtering Entry. To delete an IP address, click the entry in the IP Filter List, and then click Remove IP Filtering Entry.

The following figure is representative of PowerConnect 3248 and 5224.

| Dell OpenManage Switch                                                                      | Administrator                                                                                                    | Support Help About Close                                                                                         |
|---------------------------------------------------------------------------------------------|----------------------------------------------------------------------------------------------------|----------------------------------------------------------------------------------------------------|
| D¢LL                                                                                        |                                                                                                    | PowerConnect 3248                                                                                                |
|                                                                                             | IP Filtering                                                                                                    |                                                                                                    |
| E ∵ System<br>+ Switch<br>+ Ports                                                           | IP Filtering                                                                                                    | Refresh                                                                                                    |
| Address Table     Spanning Tree     Supervise     Link Aggregation     SNMP     Communities | To add an IP Filtering entry, enter the new IP address in the<br>mask field, then select 'Add IP Filtering Entry'.<br>To delete an IP Filtering entry, select the entry in the IP Filt | e IP Address field and enter its subnet-mask in the subnet-<br>er List, then select 'Remove IP Filtering Entry'. |
| Traps                                                                                       | Attribute                                                                                                    | Value                                                                                                    |
|                                                                                             | iP Filter List                                                                                                    | 10 1 0 9 355 255 255 255<br>10 2 3 0 255 255 255 0                                                               |
|                                                                                             | IP Address                                                                                                    |                                                                                                    |
|                                                                                             | Subnet Mask                                                                                                    |                                                                                                    |
| 4 <b>)</b>                                                                                  | Add IP Filtering Entry                                                                                                    | Remove IP Filtering Entry                                                                                        |

# **CLI** Commands

The following table summarizes the equivalent CLI commands for items in the SNMP/IP Filtering page.

| Command                                         | Usage                                                                               |
|-------------------------------------------------|-------------------------------------------------------------------------------------|
| snmp ip filter <i>ip_address</i><br>subnet_mask | Sets IP addresses of clients allowed to management access to the switch using SNMP. |
|                                                 | The <b>no</b> form command removes an IP address.                                   |

Example

```
Console(config)#snmp ip filter 10.1.2.3
255.255.255.255
Console(config)#
```

# Statistics

The Statistics page has two new links to the following pages:

- Utilization Summary
- Counter Summary

# **Utilization Summary**

The **Statistics/Utilization Summary** page provides a per-port summary of traffic types and bandwidth utilization as a percentage of total traffic.

This page displays the following information:

- **%Port Utilization** Displays the percentage of bandwidth used by all traffic types on the port.
- %Unicast Received Displays the percentage of traffic received on the port that are unicast packets.
- %Multicast Packets Received Displays the percentage of traffic received on the port that are multicast packets.
- **%Broadcast Packets Received** Displays the percentage of traffic received on the port that are broadcast packets.
- %Error Packets Received Displays the percentage of traffic received on the port that are packets with errors.

The following figure is representative of PowerConnect 3248 and 5224.

|                            | Refresh     |
|----------------------------|-------------|
|                            | ror Packets |
| Transformer 1 Down         |             |
| Terrik Aggregation 2 Down  |             |
| + Multicast Support 3 Down |             |
| Statistics 4 Down          |             |
| Chart 5 Up 0% 0% 0% 0% 0%  |             |
| Table 6 Down               |             |
| Utilization Sumi 7 Down    |             |
| Counter Summar 8 Down      |             |
| 9 Down                     |             |
| 10 Down                    |             |
| 11 Down                    |             |
| 12 Down                    |             |
| 13 Down                    |             |
| 14 Down                    |             |
| 15 Down                    |             |
| 10 Down                    |             |
| 17 Duwn                    |             |
| 19 Down                    |             |

# **Counter Summary**

The Statistics/Counter Summary page provides a per-port summary of traffic-type counters.

This page displays the following information:

- **Received Unicast Packets** Total number of unicast packets received on the port.
- **Transmit Unicast Packets** Total number of unicast packets transmitted on the port.
- **Received Multicast Packets** Total number of multicast packets received on the port.
- **Transmit Multicast Packets** Total number of multicast packets transmitted on the port.
- Received Broadcast Packets Total number of broadcast packets received on the port.
- **Transmit Broadcast Packets** Total number of broadcast packets transmitted on the port.

**NOTE:** Counters are cumulative from the last time the system was booted.

- Received Errors Total number of error packets received on the port.
- Transmit Errors Total number of error packets transmitted on the port.

The following figure is representative of PowerConnect 3248 and 5224.

| Dell OpenManage Switch                                            | Admini | strate  | or                             |                                |                                  |                                  | Sup                              | port Help                        | About             | Close               |     |
|-------------------------------------------------------------------|--------|---------|--------------------------------|--------------------------------|----------------------------------|----------------------------------|----------------------------------|----------------------------------|-------------------|---------------------|-----|
| D¢LL                                                              |        |         |                                |                                |                                  |                                  |                                  |                                  | Po                | werConnect 32       | 248 |
|                                                                   |        |         |                                |                                |                                  |                                  |                                  |                                  |                   |                     | -   |
| System     Switch     Ports     Address Table                     | Coun   | iter \$ | Summary                        |                                |                                  |                                  |                                  |                                  |                   | Refresh             |     |
| +Spanning Tree<br>+VLAN<br>+Class of Service<br>+Link Aggregation | Port S | Status  | Received<br>Unicast<br>Packets | Transmit<br>Unicast<br>Packets | Received<br>Multicast<br>Packets | Transmit<br>Multicast<br>Packets | Received<br>Broadcast<br>Packets | Transmit<br>Broadcast<br>Packets | Receive<br>Errors | dTransmit<br>Errors |     |
| ±-SNMP                                                            | 1 [    | Down    | 0                              | 0                              | 0                                | 0                                | 0                                | 0                                | 0                 | 0                   |     |
| <ul> <li>Multicast Support</li> </ul>                             | 2 [    | Down    | 0                              | 0                              | 0                                | 0                                | 0                                | 0                                | 0                 | 0                   | 11  |
| <ul> <li>Statistics</li> </ul>                                    | 3 [    | Down    | 0                              | 0                              | 0                                | 0                                | 0                                | 0                                | 0                 | 0                   | 11  |
| Chart                                                             | 4 [    | Down    | 0                              | 0                              | 0                                | 0                                | 0                                | 0                                | 0                 | 0                   |     |
| Table                                                             | 5 (    | Jp      | 23583                          | 21781                          | 0                                | 1330                             | 67                               | 0                                | 0                 | 0                   |     |
| Utilization Summ                                                  | 6 E    | Down    | 0                              | 0                              | 0                                | 0                                | 0                                | 0                                | 0                 | 0                   |     |
| Counter Summa                                                     | 7 0    | Down    | 0                              | 0                              | 0                                | 0                                | 0                                | 0                                | 0                 | 0                   |     |
|                                                                   | 8 [    | Down    | 0                              | 0                              | 0                                | 0                                | 0                                | 0                                | 0                 | 0                   |     |
|                                                                   | 9 [    | Down    | 0                              | 0                              | 0                                | 0                                | 0                                | 0                                | 0                 | 0                   |     |
|                                                                   | 10 E   | Down    | 0                              | 0                              | 0                                | 0                                | 0                                | 0                                | 0                 | 0                   |     |
|                                                                   | 11 0   | Down    | 0                              | 0                              | 0                                | 0                                | 0                                | 0                                | 0                 | 0                   |     |
|                                                                   | 12 [   | Down    | 0                              | 0                              | 0                                | 0                                | 0                                | 0                                | 0                 | 0                   |     |
|                                                                   | 13 E   | Down    | 0                              | 0                              | 0                                | 0                                | 0                                | 0                                | 0                 | 0                   |     |
|                                                                   | 14 E   | Down    | 0                              | 0                              | 0                                | 0                                | 0                                | 0                                | 0                 | 0                   |     |
|                                                                   | 15 C   | Down    | 0                              | 0                              | 0                                | 0                                | 0                                | 0                                | 0                 | 0                   |     |
|                                                                   | 16 C   | Jown    | 0                              | 0                              | 0                                | 0                                | 0                                | 0                                | 0                 | 0                   |     |
|                                                                   | 17 E   | Jown    | U                              | U                              | U                                | U                                | U                                | U                                | U                 | U                   |     |
|                                                                   | - 18 D | Down    | 0                              | 0                              | 0                                | 0                                | 0                                | 0                                | 0                 | 0                   |     |

# **CLI Commands**

The following table summarizes the equivalent CLI commands for items in the **Statistics/Counter Summary** page.

| Command                                            | Usage                                          |
|----------------------------------------------------|------------------------------------------------|
| show interfaces counters <i>interface</i>          | Displays statistics counters for an interface. |
| clear counters interface                           | Clears statistics counters on an interface.    |
| Example<br>Console#show interface<br>Ethernet 1/17 | s counters ethernet 1/17                       |
| Iftable stats:                                     | 8 Octate output: 3/3887                        |
| Unitcast input: 68                                 | 0, Unitcast output: 593                        |
| Discard input: 0,                                  | Discard output: 0                              |

NOTE: You can also clear the counters for a port by clicking the Reset Counter button at the bottom of the Statistics/Table page.

```
Error input: 0, Error output: 0
    Unknown protos input: 0, QLen output: 0
  Extended iftable stats:
    Multi-cast input: 0, Multi-cast output: 1854
    Broadcast input: 138, Broadcast output: 165
  Ether-like stats:
    Alignment errors: 0, FCS errors: 0
    Single Collision frames: 0, Multiple collision frames: 0
    SQE Test errors: 0, Deferred transmissions: 0
    Late collisions: 0, Excessive collisions: 0
    Internal mac transmit errors: 0, Internal mac receive errors:
0
    Frame too longs: 0, Carrier sense errors: 0
  RMON stats:
    Drop events: 0, Octets: 435135, Packets: 3430
    Broadcast pkts: 303, Multi-cast pkts: 1854
    Undersize pkts: 0, Oversize pkts: 0
    Fragments: 0, Jabbers: 0
    CRC align errors: 0, Collisions: 997976404
    Packet size <= 64 octets: 2584, Packet size 65 to 127 octets:
211
    Packet size 128 to 255 octets: 198, Packet size 256 to 511
octets: 317
    Packet size 512 to 1023 octets: 95, Packet size 1024 to 1518
octets: 25
Console#
Console#configure
Console(config)#clear counters ethernet 1/17
```

Printed in Taiwan.

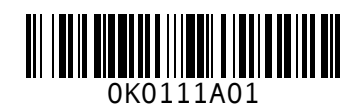

P/N K0111 Rev. A01

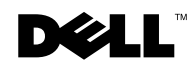